## **Steps for Students Data Updation**

Please follow the below mentioned steps to successfully update the Student Data in the MasterSoft ERP Software.

1. Login to Student Account with the link <u>https://erp.git.edu</u>

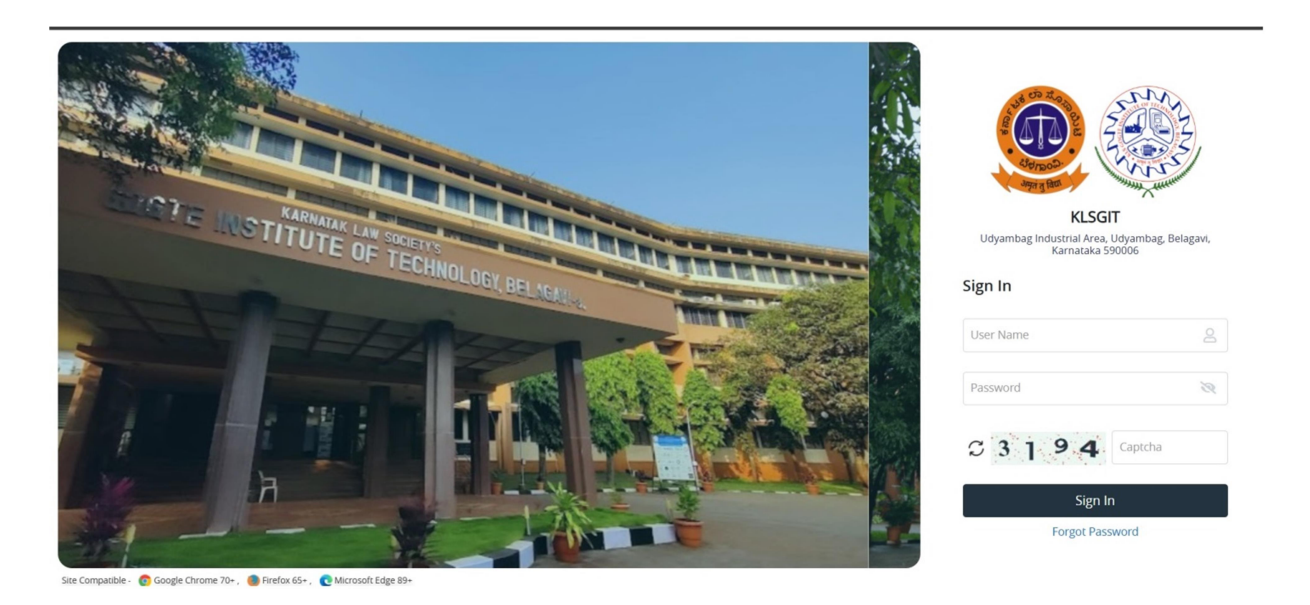

2. Enter your Permanent USN in Capital Letters as Username and Permanent USN in Capital Letters as password.

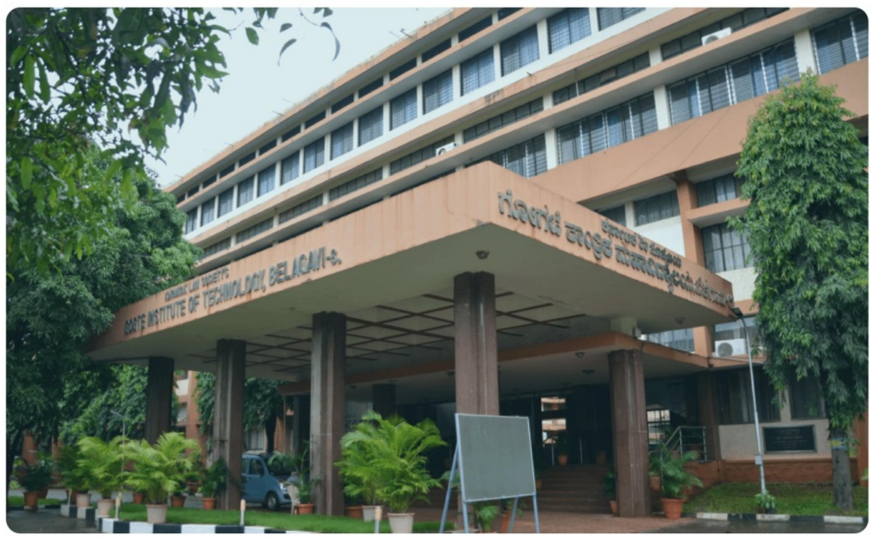

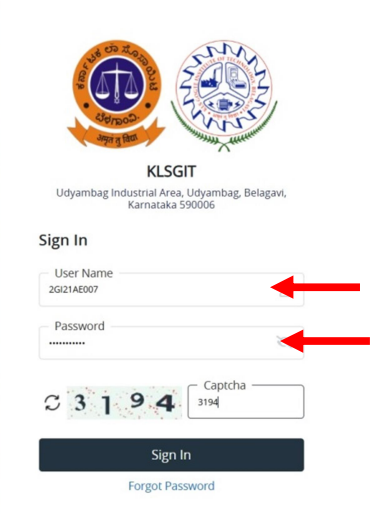

Site Compatible - 👩 Google Chrome 70+ , 🌘 Firefox 65+ , 💽 Microsoft Edge 89-

3. After successful Login, you will get the Dashboard. Click on ACADEMIC Tab

| 8                                        | 100.00 % Attendar | nce                     |           |          | <b>(</b> | Assignment           |                                 |                                                          |           | •       | Announcement |                |                |
|------------------------------------------|-------------------|-------------------------|-----------|----------|----------|----------------------|---------------------------------|----------------------------------------------------------|-----------|---------|--------------|----------------|----------------|
| Subject Lects                            | res 96            | Quick Access            | C         | Tasks    |          | ø                    | Active Noti<br>Expired No<br>04 | ice/News<br>otice/News<br>come to KLSG_<br>ELCOME TO KLS | :<br>IGIT |         |              |                |                |
| oday's Time Table 2<br>Slot SlotNo CCode | Class Time T      | Table<br>Mondey Tuesday | Wednesdøy | Thursday | Friday   | <b>C</b><br>Saturday | Exam Time                       | SLOTNAME                                                 | CCODE COU | RSENAME | SEMESTERNAME | REGULAR_BACKLO | <b>C</b><br>DG |
|                                          |                   |                         |           |          |          |                      |                                 |                                                          |           |         |              |                |                |

4. After Getting into ACADEMIC Tab, Please click on **Student Related** Tab.

| ACADEMIC - EXAMINATION - |                  |            |       |           |          |        |            |            |              |       |            |              | Q             | •   |
|--------------------------|------------------|------------|-------|-----------|----------|--------|------------|------------|--------------|-------|------------|--------------|---------------|-----|
| Student Related          | 0.00.00          |            |       |           |          |        |            |            |              |       |            |              |               |     |
|                          | 10.00 % Attendar | nce        |       |           |          | •      | Assignment |            |              |       | G          | Announcement |               |     |
| Attendance               | c                | Quick Ac   | cess  | c         | Tasks    |        | c          | Active Not | ice/News     |       |            |              |               |     |
| Subject Lectures         | 96               |            |       |           |          |        |            | Expired N  | otice/New    | s     |            |              |               |     |
|                          |                  |            |       |           |          |        |            | 04         | ELCOME TO KL | SGIT  |            |              |               |     |
|                          |                  |            |       |           |          |        |            | Previous   |              |       |            |              |               | - 6 |
|                          |                  |            |       |           |          |        |            |            |              |       |            |              |               | (   |
| Today's Time Table 🛛 😂   | Class Time T     | ſable      |       |           |          |        | o          | Exam Time  | Table        |       |            |              |               | ° ( |
| Slot SlotNo CCode        | Time/ Day        | Monday Tue | esday | Wednesday | Thursday | Friday | Saturday   | EXAMDATE   | SLOTNAME     | CCODE | COURSENAME | SEMESTERNAME | REGULAR_BACKL | OG  |
|                          |                  |            |       |           |          |        |            |            |              |       |            |              |               |     |

5. After getting into the Student Related Tab, you will find the Student Complete Detail and Student Information Tabs.. Click on Student Information Tab to Update the Student Data..

| ACADEMIC - EXAMINATION - |                            |                     |                         |                             |                                     | Q 🛙                 |
|--------------------------|----------------------------|---------------------|-------------------------|-----------------------------|-------------------------------------|---------------------|
| Student Related          |                            |                     |                         |                             |                                     |                     |
| FeedBack                 | Student Complete D         | etail               |                         |                             |                                     |                     |
| ent Complete Detail      |                            |                     |                         |                             |                                     |                     |
| tudent Information       | Student Information        | Student Name :      | Anand Sangappa Tamagon  | nd RRN :                    | 2GI21AE007                          | РНОТО               |
|                          | Fees Details               | Degree/Branch :     | Bachelo                 | or of Engineering - AERONAL | JTICAL ENGINEERING                  | AVAILABLE           |
|                          | Course Registered          | * Session           |                         |                             |                                     |                     |
|                          | Attendance Details         | EVEN 2023-24        | *                       |                             |                                     |                     |
|                          | Result Details             | Student Information |                         |                             |                                     |                     |
|                          | Revaluation Result Details | Student Name :      | Anand Sangappa Tamagond | School/Institute Name :     | KLS GOGTE INSTITUT                  | E OF TECHNOLOGY     |
|                          |                            | Gender :            | Male                    | Degree :                    | Bach                                | elor of Engineering |
|                          |                            | Father's Name :     | SANGAPPA                | Branch :                    | AERONAUT                            | ICAL ENGINEERING    |
|                          |                            | Mother's Name :     | RENUKA                  | Semester :                  |                                     | VI                  |
|                          |                            | RRNO :              | 2GI21AE007              | Scheme :                    |                                     | -                   |
|                          |                            | Enrollment No. :    |                         | ENGINEERING DEPARTMEN       | ERING-2021-2022-AERONAU<br>T (2021) | JTICAL              |
|                          |                            | Application ID :    |                         | Division :                  |                                     | A                   |
|                          |                            | Admission Batch :   | 2021-2022               | Roll No. :                  |                                     |                     |
|                          |                            | Academic Year :     | 2023-2024               | Mobile No :                 |                                     | 7349667874          |
|                          |                            | Admission Date :    | 10/12/2021 00:00:00     | Alternate Mobile No :       |                                     |                     |

6. You will find Personal Details, Address Details, Qualification Details, Covid Information and Other Information Tab...

| STUDENT INFORMATIC    | DN .                                      |                                      |                                     |                        |                                  |  |
|-----------------------|-------------------------------------------|--------------------------------------|-------------------------------------|------------------------|----------------------------------|--|
|                       | Student Personal Details                  |                                      |                                     |                        |                                  |  |
| Personal Details      | Enrollment Number                         | Admission Type                       | RRNO                                | Student                | Full Name as per SSLC Marks Card |  |
| Address Details       |                                           | REGULAR                              | ✓ 2GI21AE007                        | Anand                  | Sangappa Tamagond                |  |
| Document Upload       | Student First Name                        | Student Middle Name                  | Student Last Name                   | * Student              | Mobile No.                       |  |
| -                     | ENTER FIRST NAME                          | ENTER MIDDLE NAME                    | ENTER LAST NAME                     | 73496                  | 67874                            |  |
| Qualification Details | Alternate Mobile No                       | * Student Email ID                   | Alternate Email ID                  | * Date of              | Birth                            |  |
| & Covid Information   |                                           | anandtamagond0@gmail.com             |                                     | 30-01                  | -2003                            |  |
| 𝔗 Other Information   | * Birth Place                             | Gender                               | * Marital Status                    | * Nationa              | * Nationality                    |  |
|                       | Enter Birth Place                         | ● Male ○ Female ○ Others             | ● Single ○ Married                  | INDIA                  | v ~                              |  |
|                       | Blood Group                               | * Religion                           | * Category as per Caste Certificate | Sub Cast               | e                                |  |
|                       | Please Select                             | ✓ Please Select                      | ✓ 3B                                | ✓ Enter:               | Sub Caste                        |  |
|                       | Physically Disabled                       | * Aadhar No.                         | Passport No.                        | Admissio               | n Through                        |  |
|                       | Please Select                             | <ul> <li>Enter Aadhar No.</li> </ul> | Enter Passport No.                  | Please                 | Select ~                         |  |
|                       | State Domicile                            |                                      |                                     |                        |                                  |  |
|                       | Please Select                             | ¥                                    |                                     |                        |                                  |  |
|                       | Hosteller Transportation                  | NRI/OCI/International Student/ PIO   | Specify Parents Details             | Specify Father Details | Specify Mother Details           |  |
|                       | ⊖Yes <sup>●</sup> No ⊖Yes <sup>●</sup> No | OYes●No                              | Yes ○No     No                      | es⊖No                  | ●Yes○No                          |  |

7. After updating all the Data in Personal Details, Uploading the Photo and Signature, click on SAVE & CONTINUE button to Save the Data and continue to Next Address Details Tab.

| ACADEMIC+ EXAMINATION+ |                                                                                      |                                          |                                                                                                    | Q III (                    |
|------------------------|--------------------------------------------------------------------------------------|------------------------------------------|----------------------------------------------------------------------------------------------------|----------------------------|
|                        | Father's Mobile No.                                                                  | Alternate Mobile No                      | Father's Office Phone No.                                                                              | Father's Qualification     |
|                        | 9663442843                                                                           | Enter Mobile No.                         | Enter Office Phone No.                                                                                 | Enter Father Qualification |
|                        | Father's Occupation                                                                  | Father's Email                           | Annual Income                                                                                          |                            |
|                        | Please Select 🗸                                                                      | f@gmail.com                              | Enter Annual Income                                                                                    |                            |
|                        | Mother Details                                                                       |                                          |                                                                                                    |                            |
|                        | Mother's Name                                                                        | Mother's Mobile No.                      | Alternate Mobile No                                                                                    | Mother's Email             |
|                        | RENUKA                                                                               | Enter Mobile No.                         | Enter Mobile No.                                                                                       | Enter Mother's Email       |
|                        | Mother's Qualification                                                               | Mother's Occupation                      | Mother's Office Phone No.                                                                              | Annual Income              |
|                        | Enter Mother's Qualification                                                         | Please Select                            | <ul> <li>Enter Office Phone No.</li> </ul>                                                             | Enter Annual Income        |
|                        | Photo & Signature Details<br>Note : Only JPGJPEG,PNG files are allowed to<br>* Photo | upto 150 KB size For Photo and Signature | (Only Passport Size Photo Allowed).<br>Signature<br>SIGNATURE<br>AVAILABLE<br>Browse No file selected. | D)                         |
|                        | Browse No file selected.                                                             | D                                        | & CONTINUE >>)                                                                                         |                            |

Mandatorily upload the Identity Card Size Photo and Signature with Plain Background. The same photo will be printed on the Grade Card.

- 8. Continue the steps 6 & 7 for Address Details, Qualification Details, Covid Information and Other Information Tabs..
- 9. This will complete the Student Data Updation Process.